# 一部払い戻し(部分返金)

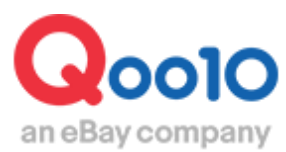

Update 2022-02

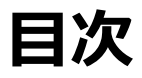

| • Ľ | ごこからできますか?          | <u>3</u> |
|-----|---------------------|----------|
| 1.  | 一部払い戻し(部分返金)とその申請方法 | <u>4</u> |
| 2.  | 申請後の処理状態の確認方法       | 6        |

# 一部払い戻し(部分返金)

一つの注文番号内で複数個の注文があり、在庫切れなどの理由で一部の個数が発送できない 場合に、部分的に商品代金を返金したり、送料やオプション金額のみを返金したりすることを「一 部払い戻し(部分返金)」といいます。

※一部払い戻しの申請は配送状態が「配送中・配送完了」の注文のみ、申請が可能です。 (配送要請の注文は申請ができません。)

## 一部払い戻しの例)

送料設定を誤っていたため、送料のみ返金をしたい・・ 数量5個で注文が入ったが在庫が4個しかないため、商品一個分の代金を返金したい・・

# どこからできますか?

J・QSMにログイン https://qsm.qoo10.jp/GMKT.INC.GSM.Web/Login.aspx

# 配送/キャンセル/未受取>キャンセル/返品/未受取

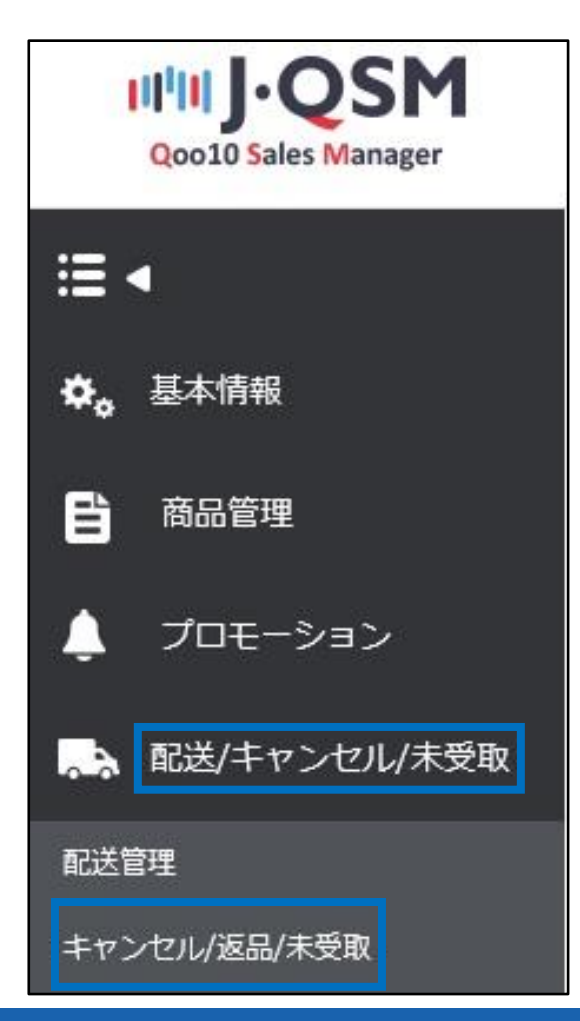

●の【選択条件照会】をクリックし、
 ●に注文番号を入力し、
 ●【照会】をクリックします。
 (カート番号で検索も可能です)

| キャンセル & 未受取           |                                      |  |  |  |  |  |  |  |  |  |
|-----------------------|--------------------------------------|--|--|--|--|--|--|--|--|--|
| 状態別に照会                |                                      |  |  |  |  |  |  |  |  |  |
| 期間選択                  | 注文日 		 2018/08/02 		 2018/08/02 		 □ |  |  |  |  |  |  |  |  |  |
| 選択条件照会<br>全体選択 図 Exce | 注文篇号 ♥ 325059441 2 3<br>Q. 服会 更新     |  |  |  |  |  |  |  |  |  |
| 状態別                   | に照会 選択条件照会 1                         |  |  |  |  |  |  |  |  |  |
| 期間選択                  | 注文日 🔽 2018/08/03 🖡                   |  |  |  |  |  |  |  |  |  |
| 選択条件照                 | 注文番号 🖌 325059441 2                   |  |  |  |  |  |  |  |  |  |

注文が表示されたら図チェックを入れて、グリッドをダブルクリックします。

| 遵釈条件提会 注文番号 ♥ 325662957        全体浸状 図 Excel     Q. 煎会 更新       資保 規模状態     キッセル/接品 キッセル/接品 キャンセル/接品 キャンセル/接品 通信の回覧物方 注文日 発送日 注文番号 カート番号 商品番号 馴光者 | 期間選択  |       | 注文日    | 2018/08/03 | 201 | 8/08/03 | 状態別に照会 | キャンセル | ▶ 処理要請 | ~ |     |    |
|----------------------------------------------------------------------------------------------------|-------|-------|--------|------------|-----|---------|--------|-------|--------|---|-----|----|
| 全体違訳     園 Excel     Q 服会 更新       選択     処理状態     キャンセル/返品     キャンセル/返品       水炭取野由     キャンセル/返品     メージセル/返品       第二日     小川番号     商品最号   第六日 | 選択条件照 | 会     | 注文番号 🖌 | 325862957  |     |         |        |       |        |   |     |    |
| 選択 処理状態 キャンセル/波品 キャンセル/波品 キャンセル/波品 返品の回転方<br>第2日 注文番号 カート番号 商品番号 販売者                                                                             | 全体選択  | Excel |        |            |     |         |        |       |        |   | Q照会 | 更新 |
|                                                                                                    |       |       |        |            |     |         |        |       |        |   |     |    |

ページの一番下にございます、「一部払い戻し/返品追加金」の【開く】ボタンをクリックします。

| 一部払戻し/返品追加金 💿 | ▼開く |
|---------------|-----|
|               |     |

【開く】ボタンをクリックすると、下図のメニューが表示されます。

| 要請 照会   |               |       |       |
|---------|---------------|-------|-------|
| イブ      | ●一部払戻し ○返品追加金 |       |       |
| E文番号    | 325862957     | カテゴリー | 数の間違い |
| ャンセル 数量 | 0             |       |       |
| 想払戻し金額  |               |       |       |
| 高本ノエ    |               |       | ^     |

# 1. 一部払い戻し(部分返金)とその申請方法

●「タイプ」を「一部払い戻し」を選択します。

❷「カテゴリー」は「数の間違い/商品代金および送料の返金」のどちらかを選択します。

(例:商品代金を返金したい場合は「数の間違え」を選択します。 送料やオプション金額などを返金したい場合は「商品代金および送料の返金」を選択します。)

❸「キャンセル数量・予想払い戻し金額」は、

カテゴリーで「数の間違い」を選択すると「キャンセル数量」が表示されますので、プルダウンで返 金した商品数量を選択します。

選択をすると④「予想払い戻し金額」に返金額が表示されます。

「商品代金および送料の返金」を選択すると、「予想払い戻し金額」に返金したい金額を直 接入力することができます。

⑤「販売者メモ」に返金の理由を入力します。販売者メモに入力された内容をQoo10の担当 部署で確認後に、部分返金の手続きを行います。 入力例:送料設定ミスのため、送料250円を返金させていただきます。

⑥「一部払い戻し/返品追加金」ボタンをクリックをして、申請は完了となります。 Qoo10の担当部署で申請内容を確認後に、返金の手続きが行われます。

| 一部払戻し / 返品)    | 追加金 💿 🗙 🕅 56          |                                       |              |                |
|----------------|-----------------------|---------------------------------------|--------------|----------------|
| 要請 照会          |                       |                                       |              |                |
| 917 1          | ●一部払戻し ○返品追加金         |                                       |              |                |
| 注文番号           | 325862957             |                                       | カテゴリー        | 数の間違い 🖌 之      |
| キャンセル数量 3      | 0 🖌                   |                                       |              |                |
| 予想払戻し金額 👍      |                       |                                       |              |                |
| 販売者メモ 5        |                       |                                       | 0            |                |
| キャンセル教量を入力して下さ | u.                    |                                       |              | 6              |
|                |                       |                                       |              | 一部払戻し/返品追加金    |
|                |                       |                                       |              |                |
|                | [ 뉵 ㅁ / ) ㅅ ㅂ ㅂ * * + |                                       | ᄪᇰᇦᆍᇞᇂᅣ      | ~~~            |
| カナユリーを         | 商品代金およい达              | 科の返金」にした                              | 場合は下図のよ      | つに表示かされます。     |
| タイプ            | ●一部払戻し ○返品追加余         |                                       |              |                |
| 注文悉号           | 325862057             |                                       | h=-11_       | 商品代会お上び送料の返金 🗸 |
|                | 52562557              | · · · · · · · · · · · · · · · · · · · | 55 - 1 5 × 1 |                |
| 予想払戻し金額        | 20                    |                                       |              |                |
|                |                       |                                       |              |                |
| カテゴリーを         | 「数の間違え」にした            | 場合は下図のよ                               | うに表示がされま     | き。             |
| 「キャンセル         | /数量」を変更すると、           | 「予想払い戻し                               | 金額」に表示され     | る金額も、          |
| 商品1個分          | 入、2個分と自動で修            | 正がされます。                               | _            |                |
|                |                       |                                       |              |                |
| タイプ            | ●→                    |                                       |              |                |
| New Million    |                       |                                       |              | The other      |
| 汪又蕃号           |                       |                                       | カテコリー        | ₩100回)産い V     |
| キャンセル数量        | 1 🗸                   |                                       |              |                |
| 予想払戻し金額        | 899                   |                                       |              |                |
|                | 5                     |                                       |              |                |

# 2. 申請後の処理状態の確認方法

一部払い戻しの処理状態は、申請をしたメニューの「照会」タブ内でご確認いただけます。

「①照会」をクリックします。

「2タイプ」は「一部払い戻し」をプルダウンで選択します。

「③要請日」のカレンダーマークをクリックして要請日を設定します。

「④照会」ボタンをクリックすると、申請履歴がグリッドに表示されます。

「⑤処理状態」の項目で支払い状態がご確認いただけます。

| -部払戻し / 返品追加金 ④ × 閉ぶ                                                               |           |            |            |            |            |                |            |         |       |  |
|------------------------------------------------------------------------------------|-----------|------------|------------|------------|------------|----------------|------------|---------|-------|--|
| 要請                                                                                 | 緊訴 懸会 1 4 |            |            |            |            |                |            |         |       |  |
| タイプ                                                                                | 一部払戻し     | 2          | 要請日 3      | 2018/07/04 | 2018/08/06 |                | 詳細の照会      | 主文番号 🖌  | Q照会   |  |
| タイプ                                                                                | 注文番号      | カート番号      | 要請日        | 完了日        | 処理状態       | 5 カテゴリー        | キャンセル数量    | 予想払戻し金額 | 決済サイト |  |
| 一部拡戻し                                                                              | 1.4022774 | 100510000  | 2018/07/31 | 2018/08/01 | 完了         | 新品代金および 送料の 返金 | ž 0        | 260     | JP    |  |
| 一部払戻し                                                                              | 324022377 |            | 2018/07/31 | 2018/08/01 | 完了         | 配代金および送料の返金    | <u>ک</u> 0 | 620     | JP    |  |
| 一部払戻し                                                                              |           | 135-10     | 2018/07/31 | 2018/08/01 | 完了         | 8品代金および送料の 返金  | ž 0        | 199     | JP    |  |
| 一部払戻し                                                                              | 4.4       | 1001122003 | 2018/07/31 |            | - 第7       | 福代金および送料の返金    | 全 0        | 199     | JP    |  |
| 一部払い戻しが完了すると、処理状態に「完了」と表示されます。       完了     返金状況はこちらの項目でご確認をお願いいたします。       完了     |           |            |            |            |            |                |            |         |       |  |
| 返金が完了しましたら、購入者様へ返金完了のご案内をお願いいたします。<br>(一部払い戻しの場合は、<br>購入者様のQサイフに「精算金」としてご返金がされます。) |           |            |            |            |            |                |            |         |       |  |

### 注意事項

・クレーム要請(返品/交換/未受取)が上がっている状態のご注文は一部払戻し申請 ができません。

お客様とお話合いの上で部分返金での対応となった場合は、お客様にクレーム要請を取り下げいくら返金で対応するかご案内とご了承を頂き、

Qoo10へのお問い合わせ>カテゴリー[払戻し・クレーム撤回]>[クレーム撤回]までその 状況と撤回要請をご連絡ください。撤回完了後に一部払戻しの申請をお願い致します。 ・お客様へ返金金額のご案内がない状態で一部払戻し申請を頂いても処理ができませ ん。QpostまたはJ・QSMよりメッセージにて必ず事前にお客様へ返金金額のご案内をお 願い致します。

・このメニューはあくまで部分的な返金を行うメニューとなるので、全額でのキャンセルや返 品費用を差し引いてのキャンセル・返金の場合は<u>7-1.キャンセル・返金処理</u>の方法で処 理をお願い致します。

さらに疑問やご不明な点がある場合は、下記までお問合せ下さい。 <mark>問い合わせ先</mark>: <u>Qoo10へのお問い合わせ</u>>カテゴリー[QSM操作]>[クレーム管理(返品・交換・未受取)]